ANIM69:

# **DOCUMENTATION A L'USAGE DES ENSEIGNANTS**

Adresse de connexion : http://www2.ac-lyon.fr/services/anim69/

| ANIM 69. Version 3.0                                   |                                                                                                    |  |
|--------------------------------------------------------|----------------------------------------------------------------------------------------------------|--|
| Ó                                                      | Accès restreint                                                                                                    |  |
| inspection académiq (E)                                | Identifiant : @ac-lyon.fr                                                                                          |  |
| acadênie                                               | (votre adresse professionnelle)                                                                                    |  |
| éducation<br>nationale<br>leancesse<br>vie associative | Mot de passe :                                                                                                    |  |
|                                                        | Valider la saisie et accéder à ANIM 69                                                                             |  |
| A propos d'Anim69                                      |                                                                                                    |  |
| Accès au webmail académique                            | Identifiant et/ou mot de passe oublié ?<br>Vous faire envoyer automatiquement (par méi) vos paramètres de connexio |  |
|                                                        | Demander un accès à Anim69                                                                                         |  |

# Sommaire

| 1. LES PREALABLES                          | . 2 |
|--------------------------------------------|-----|
| 2. SE CONNECTER                            | . 2 |
| 3. Vous accédez alors à Anim69             | . 4 |
| 4. Votre espace perso                      | . 4 |
| 3. DEMANDER SON INSCRIPTION AUX ANIMATIONS | . 5 |
| 4. VALIDATION ET SUIVI DES INSCRIPTIONS    | . 7 |
| 5. POUR LE DIRECTEUR                       | . 7 |

## **1. LES PREALABLES**

Anim69 est un outil de gestion des animations pédagogiques en ligne.

### Vous devez utiliser votre adresse de messagerie personnelle académique (prenom.nom@aclyon.fr).

Si vous n'utilisez pas cette adresse, un tutoriel est accessible ici : <u>http://www2.ac-lyon.fr/services/anim69/fichiers/amelouvert.pdf</u> Si vous ne disposez pas d'adresse académique personnelle (ou si vous avez oublié vos paramètres), vous pouvez appeler le guichet unique au : **04 72 80 64 88** 

Lorsque le plan d'animation est prêt, l'équipe de circonscription envoie un courriel à cette adresse personnelle académique. Dans ce courriel, votre identifiant et votre mot de passe de connexion à Anim69 sont indiqués à la fin du message.

### **2. SE CONNECTER**

Lorsque vous disposez de votre identifiant et de votre mot de passe de connexion à Anim69, vous pouvez accéder à Anim69 à l'adresse :

http://www2.ac-lyon.fr/services/anim69/

|                                                          | Accès restreint                                                                                                    |
|----------------------------------------------------------|----------------------------------------------------------------------------------------------------|
| Pour accéder à Anim69, il faut indiquer son identifiant, | Identifiaat - @ac-lyon.fr<br>(votre adresse professionnelle)                                                        |
| son mot de passe,                                        | Mot de parser : Valder la saisie et accéder à ANIM 69                                                               |
|                                                          | Identifiant et/ou mot de passe oublié ?<br>Vous faire envoyer automatiquement (par méi) vos paramètres de connexion |
|                                                          | Demander un accès à Anim69<br>Cliquer ici pour demander un accès à Anim69                                           |
|                                                          | Un problème pour accéder à Anim69<br>Une aide est disponible ici                                                    |

Important :

A la première connexion de l'année scolaire, vous devrez indiquer la circonscription dans laquelle vous travaillez cette année, puis compléter et mettre à jour votre fiche personnelle.

Cette opération est importante car certaines animations pédagogiques peuvent être ciblées pour certains publics. De même, la quotité de travail indiquée sera utilisée pour calculer le temps d'animation auquel vous devrez participer.

N'hésitez pas à utiliser le champ « Commentaires » pour signaler une situation particulière (congé maternité, ...).

|                                                                                                    | ANIM69 : NC                   | OUVELLE ANNEE SCOLAI                                | RE                                   |                     |                                  |  |  |
|----------------------------------------------------------------------------------------------------|-------------------------------|-----------------------------------------------------|--------------------------------------|---------------------|----------------------------------|--|--|
| Bonjour 🃭 👔 💼 🧃 , c'est votre première connexion depuis la nouvelle rentrée scolaire.<br>Veuillez confirmer votre cicronscription de rattachement, puis vérifier et compléter les informations administratives qui s'afficheront à l'écran. |                               |                                                     |                                      |                     |                                  |  |  |
| Votre circonscription :                                                                                                    | RILLIEUX-LA-PAPE V            | AL-DE-SAONE Changer de circonsci<br>Valider         | iption 🗸                             |                     |                                  |  |  |
| Ecrire au gestionnaire de circonscription 🥥<br>ANIM 69 : Outil de gestion des animations pédagogiques développé par le RDRI du Rhône                                                                                                    |                               |                                                     |                                      |                     |                                  |  |  |
|                                                                                                    |                               |                                                     |                                      |                     |                                  |  |  |
|                                                                                                    | Fich                          | e de                                                |                                      |                     |                                  |  |  |
| S = données non modifiables (contacter l'IEN)<br>Nom : S                                                                                                    | His DELPHONE                  |                                                     | <u>[]</u> _мо                        | odifier votre       | mot de passe                     |  |  |
| Mél professionnel : 🤇                                                                                                    | Address about the             | ac lyses it                                         |                                      |                     |                                  |  |  |
| Volume horaire :                                                                                                    | 100 % Char                    | ger ▼ ( en % de temps de tr                         | ravail)                              |                     |                                  |  |  |
| Circonscription : S                                                                                                    | LYON-BE-ARK                   |                                                     |                                      |                     |                                  |  |  |
| Ecole de rattachement :                                                                                                    | 17011-018                     | natematic OveRLES PEGUY                             |                                      |                     |                                  |  |  |
| Niveau(x) de classe :                                                                                                    | TPS 🗹<br>CE1 🗐<br>CLIN-CRI 🗐  | PS ₪<br>CE2<br>ASH - PUBLIC ENFANT ₪                | MS<br>CM1<br>ASH - PUBLIC ADO        | GS CM2 CM2 ULIS CM2 | CP 🔲<br>CLIS 🔲<br>SEGPA 🗐        |  |  |
| Spécifité(s) :                                                                                                    | COORDONN                      | ATEUR PEDAGOGIQUE-UE<br>PES<br>REFERENT ERSH<br>RRS | DIRECTION<br>RAR<br>REMPLACANT<br>T1 | MAITRE FO           | RMATEUR<br>RASED<br>REPIEN<br>T2 |  |  |
| Si vous participez à un autre plan de formations<br>indiquez ici le nom de cette circonscription :                                                                                                    |                               |                                                     |                                      |                     |                                  |  |  |
| Autres commentaires :                                                                                                    |                               |                                                     |                                      |                     |                                  |  |  |
|                                                                                                    | Enregistrer les modifications |                                                     |                                      |                     |                                  |  |  |

Si vous êtes dans l'ASH, cocher le type de public ASH-Public enfant ou ASH-Public ado.

# 3. Vous accédez alors à Anim69.

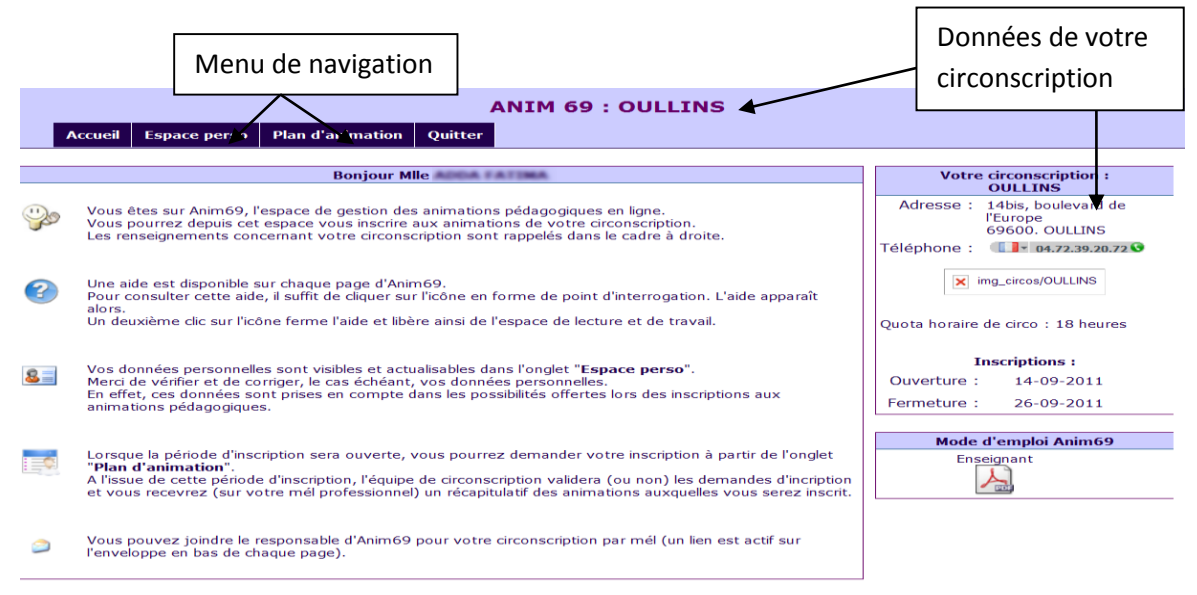

### 4. Votre espace perso.

En cliquant sur l'onglet « Espace perso » vous accédez à votre ficher personnelle.

Corrigez si nécessaire vos données personnelles en cliquant sur « Modifier la fiche ».

La mise à jour de la fiche est particulièrement importante pour les enseignants (en effet, l'école de rattachement et les spécificités signalées permettront de repérer les inscriptions sur les animations obligatoires).

|                                                  | Fiche de la coma accesa                     |
|--------------------------------------------------|---------------------------------------------|
| S - données non modifiables (contacter l'18N)    | Modifier votre mot de passe                 |
| Nom :                                            | Mile Mile                                   |
| Mél professionnel :                              | S Patima Adda@ac Ison.ht                    |
| Volume horaire :                                 | 100 % Changer 🔻 ( en % de temps de travail) |
| Circonscription :                                | S OULLINS                                   |
| Commune :                                        | PIERRE BENITE (69310)                       |
|                                                  | Choisir une commune 🔻                       |
|                                                  |                                             |
| Ecole de rattachement :                          | PABLO PICASSO (Ecole maternelle)            |
|                                                  | Choisir d'abord la commune 🔻                |
|                                                  |                                             |
| Niveau(x) de classe :                            | TPS PS 🖉 MS GS 🖉 CP                         |
|                                                  | CE1 CE2 CM1 CM2 CLIS                        |
|                                                  | CLIN-CRI                                    |
|                                                  |                                             |
| Spécifité(s) :                                   | DIRECTION MAITRE FORMATEUR RAR              |
|                                                  | RASED REFERENT REMPLACANT                   |
|                                                  | REPIEN RRS T1                               |
|                                                  | T2                                          |
|                                                  |                                             |
| Si vous participez à un autre plan de formations |                                             |
| Indiquez ici le nom de cette circonscription :   | •                                           |
| Autres commentaires :                            | A                                           |
|                                                  | Ψ.                                          |
|                                                  |                                             |
| E                                                | nregistrer les modifications                |
| L                                                |                                             |

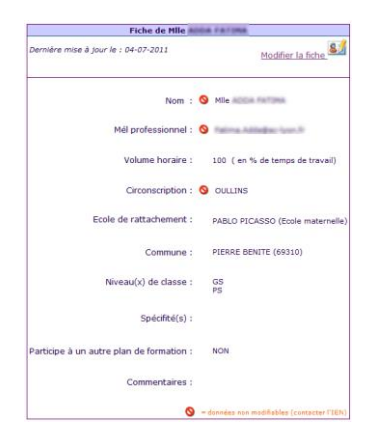

Le lien « Modifier votre mot de passe » permet d'avoir accès à la personnalisation du mot de passe.

Il suffit de saisir deux fois le nouveau mot de passe et de valider.

NB. Lors du changement de mot de passe, vous serez déconnecté. Il faudra donc vous reconnecter avec le nouveau mot de passe.

| 台 o                                                 | hanger de mot de passe ?                                                                                                    |
|-----------------------------------------------------|----------------------------------------------------------------------------------------------------|
|                                                     | <u>Retour en haut de page</u>                                                                                                    |
| Votre login :                                       | Falina Addeba: Ipm.N                                                                                                    |
| Saisir le nouveau mot de passe :                    |                                                                                                    |
| Vérification du mot de passe :<br>(Deuxième saisie) |                                                                                                    |
| 1                                                   | Si vous changez votre mot de passe (et si cette modification a été effective), vous devrez vous reconnecter avec le nouveau mot de passe |
|                                                     | Valider                                                                                                    |

#### **Historique :**

Vos inscriptions sont désormais archivées pendant 3 années. Vous pouvez ainsi consulter l'historique des animations pédagogiques que vous avez suivies.

### **3. DEMANDER SON INSCRIPTION AUX ANIMATIONS**

En cliquant sur « Plan d'animation », vous accédez à la partie dédiée à la liste des animations et à votre fiche d'inscription.

**Si le serveur est fermé**, vous pouvez consulter la liste des animations, mais vous ne pouvez pas vous y inscrire.

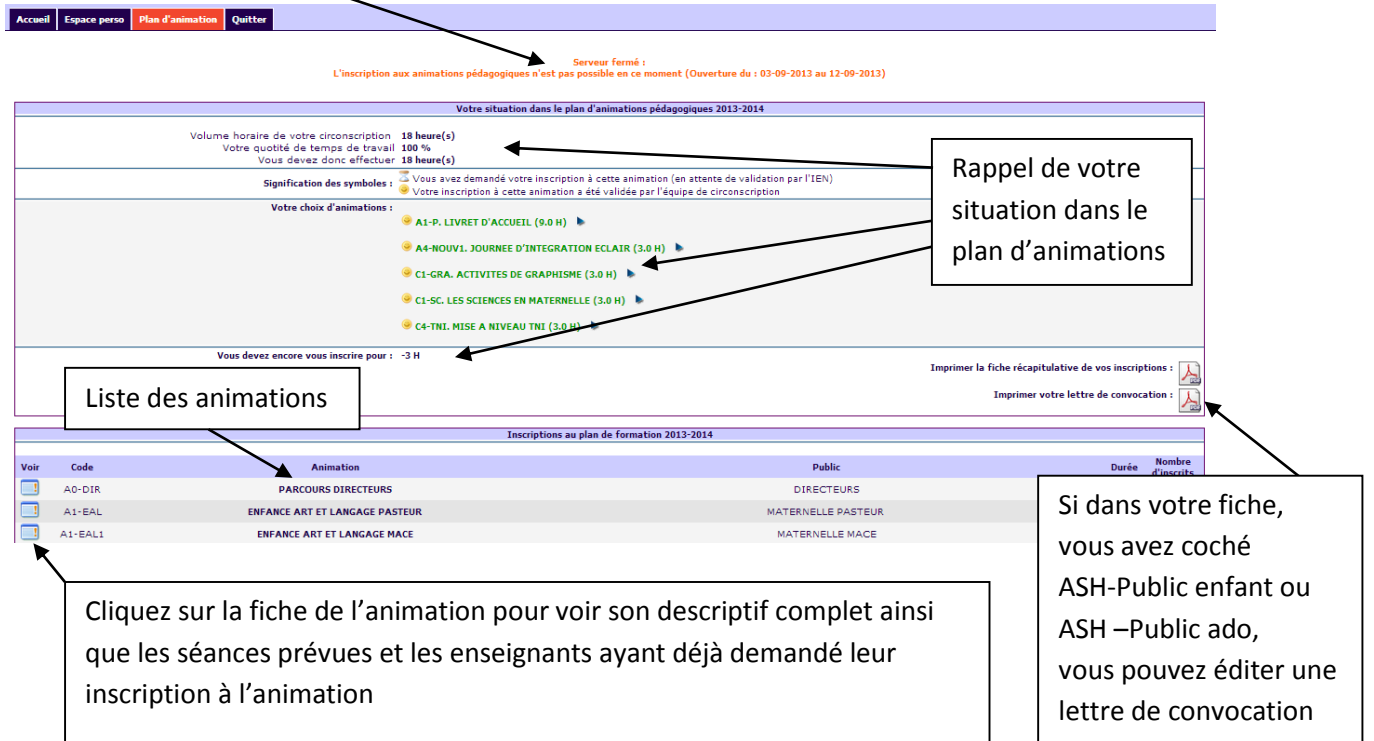

#### Le tableau « Votre situation dans le plan d'animations pédagogiques » indique :

- Le volume horaire de votre circonscription, votre quotité de travail et le nombre d'heures d'animations que vous devez effectuer

- Votre choix d'animations : rappel au fur et à mesure de votre inscription des animations auxquelles vous avez demandé à participer. Attention, un symbole vous indique s'il s'agit d'une demande d'inscription (sablier) ou d'une inscription définitive validée par l'équipe de circonscription (smiley).
- Le volume horaire pour lequel vous devez encore vous inscrire (ou le volume de dépassement).

Si le serveur est ouvert, vous pouvez demander votre inscription aux animations pédagogiques.

|   | Serveur ouvert (période d'inscription ouverte) : Inscriptions aux animations pédagogiques du 10-09-2009 au 02-10-2009                                                                                                    |
|---|----------------------------------------------------------------------------------------------------|
| 8 | Avant de vous inscrire aux animations, vous devez avoir renseigné votre fiche personnelle (en particulier votre quotité de travail (temps partiels),<br>vos niveaux de classe et vos spécificités (direction, repien,).<br><u>Voir l'onglet "Espace perso"</u> |
|   | Vous pouvez vous inscrire aux animations pédagogiques dans le tableau ci-dessous, en cochant les cases des animations que vous désirez suivre.                                                                                                    |
|   | Un clic sur la fiche bleue devant le nom de l'animation permet de visualiser le contenu détaillé de l'animation.                                                                                                    |
|   | Les animations obligatoires sont repérées par le symbole : Ø<br>Les animations complètes sont repérées par le symbole : S                                                                                                    |
|   | Il est conseillé d'indiquer au moins un choix de repli (utilisez les codes pour indiquer vos choix de repli ou indiquez un thème).                                                                                                    |
|   | N'oubliez pas de cliquer sur le bouton "Enregistrer vos inscriptions" pour valider vos choix.                                                                                                    |

#### Pendant toute la période d'ouverture vous pouvez modifier vos choix.

Pour choisir une animation, il suffit de cocher cette animation.

|           | Inscriptions au plan                                   | de formation 2008-2009     |       |        |            |
|-----------|--------------------------------------------------------|----------------------------|-------|--------|------------|
| Voir Code | Animation                                              | Public                     | Durée | Places | S'inscrire |
| ACONF1    | Enseigner les domaines et les disciplines              | enseignants tous cycles    | 3.0 H | 120    |            |
| ACONF2    | Evaluer                                                | enseignants tous cycles    | 3.0 H | 100    |            |
| ACONF3 G  | érer la difficulté scolaire-gestion de l'hétérogénéité | enseignants de tous cycles | 3.0 H | 80     |            |
| ACONF4    | Conduire des projets                                   | enseignants de tous cycles | 3.0 H | 100    |            |
| DIFF01    | Gérer la difficulté scolaire                           | Tous                       | 6.0 H | 20     |            |

Une fois vos choix effectués, indiquez d'éventuels choix de repli et validez en bas de page :

| ркојз | Partenariat artiste enseignant | enseignants de tous vicles   | 6.0 H  | 20         |               |
|-------|--------------------------------|------------------------------|--------|------------|---------------|
| PROJ4 | stage REP                      | enseignants du REF de GIVORS | 6.0 H  | 30         |               |
|       |                                | Choix de repli :             | Indiqu | uez vos ch | oix de repli. |
|       |                                | Enregistrer vos inscriptions |        |            |               |

#### **IMPORTANT :**

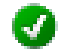

Cette icône signifie que vous devez obligatoirement participer à cette animation. Vous y êtes donc inscrit.

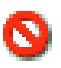

Cette icône signifie qu'il n'y a plus de place à cette animation. Il est donc impossible de s'y inscrire.

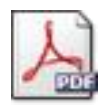

Dans le tableau « Votre situation dans le plan d'animations pédagogiques », vous pouvez éditer une fiche récapitulative de vos inscriptions pour l'imprimer. Attention, il est bien précisé si vous êtes en situation de demande d'inscription ou si votre inscription a été

validée pour chaque animation.

# **4. VALIDATION ET SUIVI DES INSCRIPTIONS**

Une fois la période d'inscription passée et le serveur fermé, l'équipe de circonscription procède à la validation des inscriptions.

Au fur et à mesure de la validation, vous serez informé par courriel (sur votre adresse personnelle académique), pour chaque animation de votre inscription validée.

Votre fiche d'inscription sera également mise à jour au fur et à mesure des validations.

L'équipe de circonscription peut également utiliser une fonction de publipostage pour écrire de façon ciblée aux enseignants inscrits à une animation (changement de date, précision d'un lieu, ...). Ces courriels arrivent aussi sur votre adresse de messagerie personnelle académique.

## **5. POUR LE DIRECTEUR**

Si vous êtes directeur, dans le tableau « Votre situation dans le plan d'animations pédagogiques», une fiche récapitulative pour tous les enseignants de l'école est éditable pour impression éventuelle.